## Picture Production and Bitmap Conversion

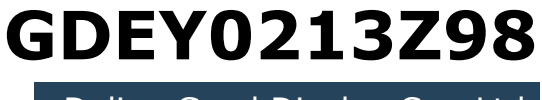

Dalian Good Display Co., Ltd.

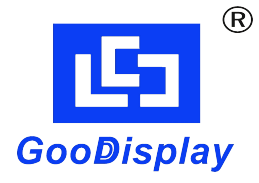

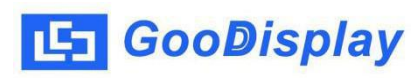

## Picture Production and Bitmap Conversion for GDEY0213Z98

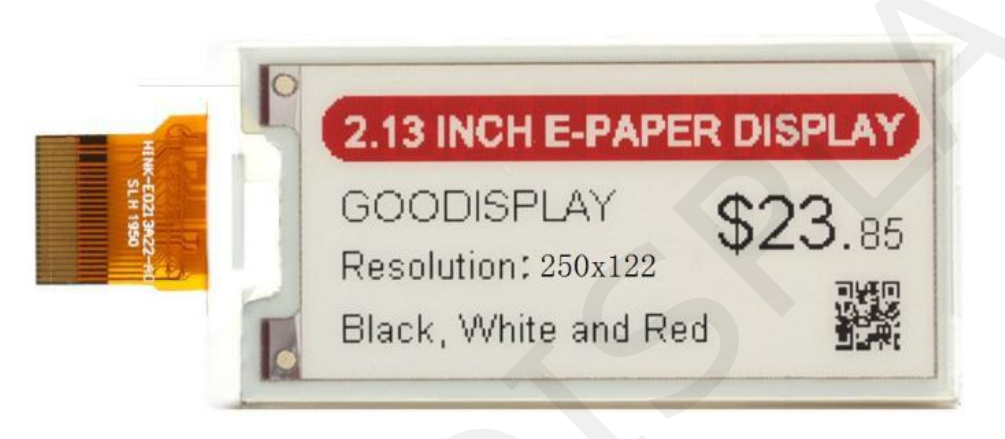

Figure 1

Take Figure 1 for example, we will briefly introduce how to make picture and convert bitmap.

## 1. How to Make Picture

Separate the picture to be displayed into two 250\*122 resolution pictures, one for the black part(the content to be displayed is black) and one for the red part(the content to be displayed is black), and save them as BMP or JPG files(BMP is recommended).

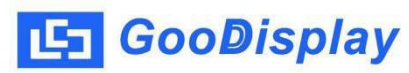

## 2. Bitmap Conversion

Open *Image2lcd.exe* in the RAR package. The black and white picture Parameter setting is shown in Figure 2,The red picture mode Parameter setting is shown Figure 3 :

2.1 Open the picture;

2.2 "Output file type": Choose "C array (\*.c)";

2.3 "Scan mode": Choose "Vertical Scan";

2.4 "BitsPixel": Choose "monochrome";

**2.5** "*Max Width and Height"*: Fill in "250" and "122" and click the arrow to confirm;

2.6 Include head data Antitone pixel in byte Scan Right to Left Scan Bottom to Top MSB First

- 2.7 "Reverse color": Tick if you don't want to reverse color;
- **2.8** Click "Save" to save the array as a file of ".c";

**2.9** Replace the corresponding array in the program with the array of ".c" file.

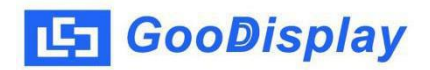

| Image2Lcd v3.2                                                                                                    |                                                                                          |  |
|----------------------------------------------------------------------------------------------------|------------------------------------------------------------------------------------------|--|
| 🖨 🖬 🗊<br>Open Save Batch                                                                                                    | 603     121       Set     Reload     Up     Next     Help     About                      |  |
| C array(*.c)<br>Vertical Scan<br>Monochrome<br>250<br>122                                                                                        | GOODISPLAY \$23.85<br>Resolution: 250×122<br>Black, White and Red                        |  |
| <ul> <li>Include head data</li> <li>Antitone pixel in byte</li> <li>Scan Right to Left</li> <li>Scan Bottom to Top</li> <li>MSB First</li> </ul> | Adjust 256 Color 4096 Color 16-bit-Color 18-bit-Color 24-bit-Color 32-bit-Color Register |  |
| Input image : 250x122 GDEH0213Z98-1.bmp (250,122) Output image : (250,122)                                                                       |                                                                                          |  |

Figure 2

| Image2Lcd v3.2                                                                                                    |                                                                                                    |  |
|----------------------------------------------------------------------------------------------------|----------------------------------------------------------------------------------------------------|--|
| ා ම ම<br>Open Save Batch                                                                                                    | 603     12L       Set     Reload     Up     Next     Help     About                                      |  |
| C array(*.c)                                                                                                    | 2.13 INCH E-PAPER DISPLAY                                                                                |  |
| 250     122       Include head data       Antitone pixel in byte       Scan Right to Left       Scan Bottom to Top       MSB First | Brightness:<br>Contrast<br>Adjust 256 Color 16-bit-Color 18-bit-Color 24-bit-Color 32-bit-Color Register |  |
| Input image : 250x122 GDEH0213Z98-2.bmp (250,122) Output image : (250,122)                                                         |                                                                                                    |  |